CAREWare can import and export custom data as long as a customized template has been created and saved in CAREWare.

To create a Custom Field Template, follow these steps:

- 1. Click Administrative Options.
- 2. Click Data Import and Export Features.
- 3. Click Provider Data Import.
- 4. Click Custom Field Templates.
- 5. Click Add.
- 6. Enter the *Template Name*.
- 7. Check each custom field that should be added to the template. (Make sure to verify the custom field is from the correct location: cw\_client\_custom is for the custom client tabs and cw\_service\_custom is for custom service fields.)
- 8. Click Save.

| Administrative Op      | tions > Data Impor | t and Export Fea | tures > | PDI > Custom Field Templates |  |  |  |  |
|------------------------|--------------------|------------------|---------|------------------------------|--|--|--|--|
| View Add Ed            | it Field List Make | MDB Delete       | Back    | Print or Export              |  |  |  |  |
| Custom Field Templates |                    |                  |         |                              |  |  |  |  |
| Search:                |                    |                  |         |                              |  |  |  |  |
| Template               | Custom Fields      |                  |         |                              |  |  |  |  |
| Default2_SystemTe      | 0                  |                  |         |                              |  |  |  |  |
| Annual Review          | 1                  |                  |         |                              |  |  |  |  |
| Test Template 101      | 8                  |                  |         |                              |  |  |  |  |
| test                   | 1                  |                  |         |                              |  |  |  |  |
| Case Manager           | 1                  |                  |         |                              |  |  |  |  |
| Test Template 100      | 2                  |                  |         |                              |  |  |  |  |
|                        | 0                  |                  |         |                              |  |  |  |  |

The Custom Field Template can be edited by clicking the Custom Field Template to highlight it and clicking *Edit Field List*.

Once the Custom Field Template is saved, those custom fields can be imported into CAREWare. A custom template can be exported to use to create Provider Data Imports and for the <u>Data Translation Module</u>.

To export the template and save it for further use:

- 1. Click Make MDB.
- 2. Click Download Template.

| 🕙 Tim 🗙   M SQL 🗙                                                                                                    | M Starred M Inbox -                                                                                                    | Ç CWE X G                              | File Mar 🛛 🕂       |                           | - (         | n x   |  |
|----------------------------------------------------------------------------------------------------|----------------------------------------------------------------------------------------------------|----------------------------------------|--------------------|---------------------------|-------------|-------|--|
| ← → C ▲ Not se                                                                                                    | cure   cwhd1:8080/care                                                                                                    | ware/rs/index.htn                      | n                  | o. 🕁                      | 0           | C :   |  |
| Department of Health an<br>Health Resources and S                                                                                                    | d Human Services CW                                                                                                    | rtemp > Cei                            | Configur<br>Downlo | ing Data So<br>ad Templat | et<br>e     | 8     |  |
| Customize<br>Add Client<br>Find Client<br>Reports<br>Banid Entry                                                                                       | Administrative Options > Data Import and Export Features > PDI > Custom<br>Field Templates<br>View Add Edit Field List Make MDB Delete Back Print or Export<br>Custom Field Templates |                                        |                    |                           |             |       |  |
| Find Client<br>Reports<br>Panid Entry                                                                                                    | Custom                                                                                                    | it Field List Make                     | MDB Delete         | Back F                    | Print or Ex | (port |  |
| Find Client<br>Reports<br>Rapid Entry<br>My Settings                                                                                                   | Custom I<br>Search:                                                                                                    | Field List Make                        | olates             | Back F                    | Print or Ex | cport |  |
| Find Client<br>Reports<br>Rapid Entry<br>My Settings<br>System Information<br>System Messages                                                          | Custom I<br>Search:                                                                                                    | Tield List Make                        | MDB Delete         | Back F                    | Print or Ex | (port |  |
| Find Client<br>Reports<br>Rapid Entry<br>My Settings<br>System Information<br>System Messages<br>Administrative Options                                | Custom I<br>Search:<br>Template<br>Default2_SystemTe                                                                                                    | Custom Fields                          | olates             | Back F                    | Print or Ex | (port |  |
| Find Client<br>Reports<br>Rapid Entry<br>My Settings<br>System Information<br>System Messages<br>Administrative Options<br>Switch Providers            | Custom I<br>Search:<br>Template<br>Default2_SystemTe<br>Annual Review                                                                                                    | Field Temp<br>Custom Fields<br>0<br>1  | olates             | Back F                    | Print or Ex | ¢port |  |
| Find Client<br>Reports<br>Rapid Entry<br>My Settings<br>System Information<br>System Messages<br>Administrative Options<br>Switch Providers<br>Log Off | Custom F<br>Search:<br>Template<br>Default2_SystemTe<br>Annual Review<br>Test Template 101                                                                                            | Custom Fields<br>0<br>1<br>8           | olates             | Back                      | Print or Ex | ¢port |  |
| Find Client<br>Reports<br>Rapid Entry<br>My Settings<br>System Information<br>System Messages<br>Administrative Options<br>Switch Providers<br>Log Off | Custom I<br>Search:<br>Template<br>Default2_SystemTe<br>Annual Review<br>Test Template 101<br>test                                                                                    | Custom Fields<br>0<br>1<br>8<br>1      | olates             | Back                      | Frint or Ex | ¢port |  |
| Find Client<br>Reports<br>Rapid Entry<br>My Settings<br>System Information<br>System Messages<br>Administrative Options<br>Switch Providers<br>Log Off | Custom I<br>Search:<br>Template<br>Default2_SystemTe<br>Annual Review<br>Test Template 101<br>test<br>Case Manager                                                                    | Custom Fields<br>0<br>1<br>8<br>1<br>1 | olates             | Back                      |             | ¢port |  |

The Custom PDI Template will be saved in the downloads folder.

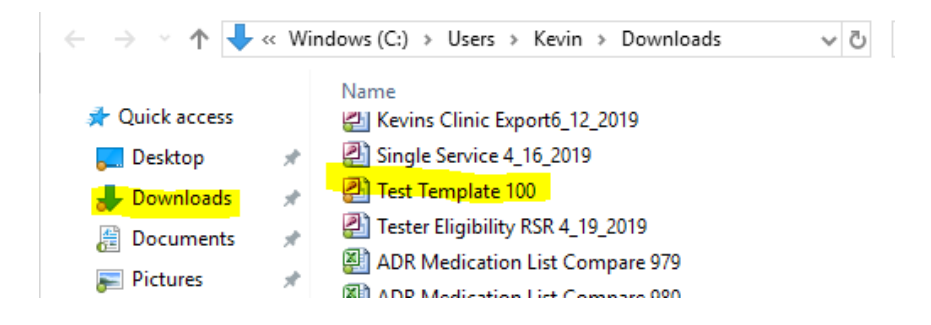

A Custom Field Template includes new columns for each of the custom fields. These new columns are located in the table that is associated with the custom field record in CAREWare. Custom client fields, for example, are added to the exp\_client table. These new custom field columns are added at the end of the table.

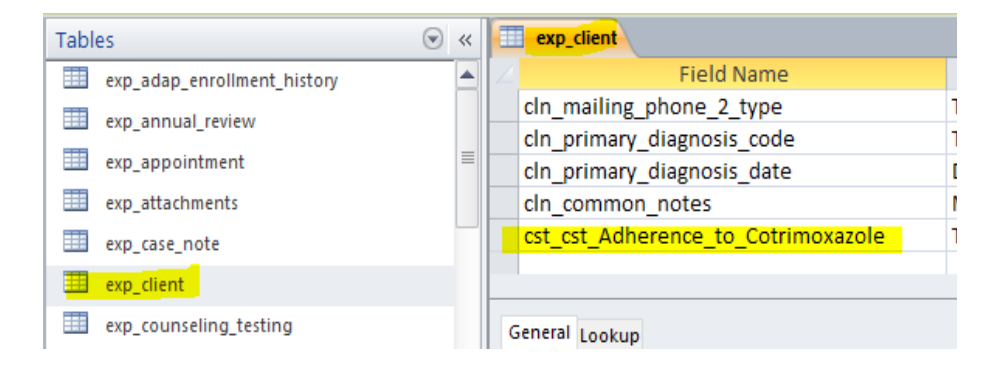